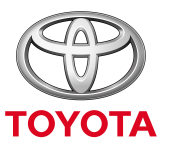

UVEK BOLJE

## Deljenje bežične veze

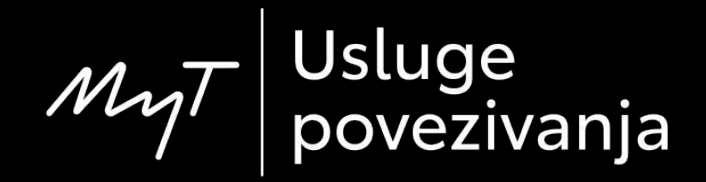

## Podešavanje bežične veze: pregled

- Korak 1 Klikinite na "Setup" (Podešavanja).
- Korak 2 Kliknite na strelicu za ekspanziju menija.
- Korak 3 Kliknite na "Wi-Fi" (Bežična mreža) i aktivirajte "Wi-Fi
- power" (Uključi bežičnu mrežu).
- Korak 4 Proverite da li je aktiviran hotspot na vašem telefonu.
- Korak 5 Odaberite svoju mrežu.
- Korak 6 Unesite šifru za mrežu i kliknite na "OK".
- Korak 7 Multimedijalni sistem se uspešno povezao na hotspot.

Kliknite na "Setup" (Podešavanja).

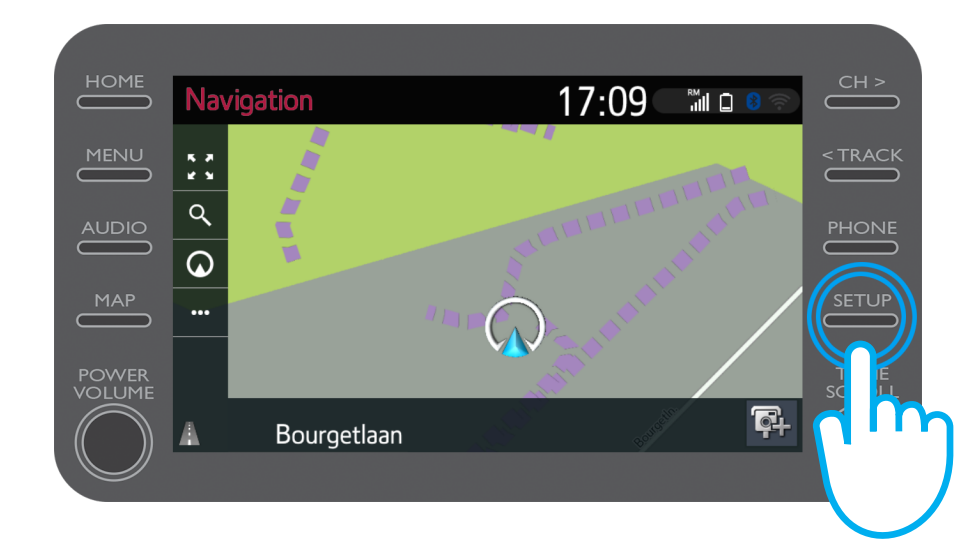

#### Kliknite na strelicu za ekspanziju menija.

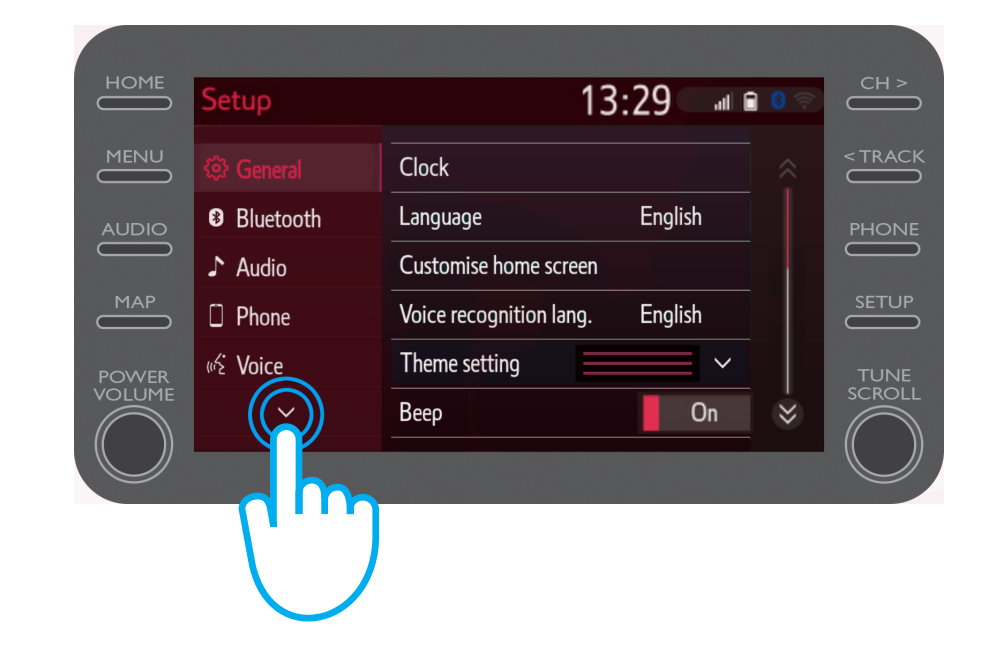

Kliknite na "Wi-Fi" (Bežična mreža) i aktivirajte "Wi-Fi power" (Uključi bežičnu mrežu).

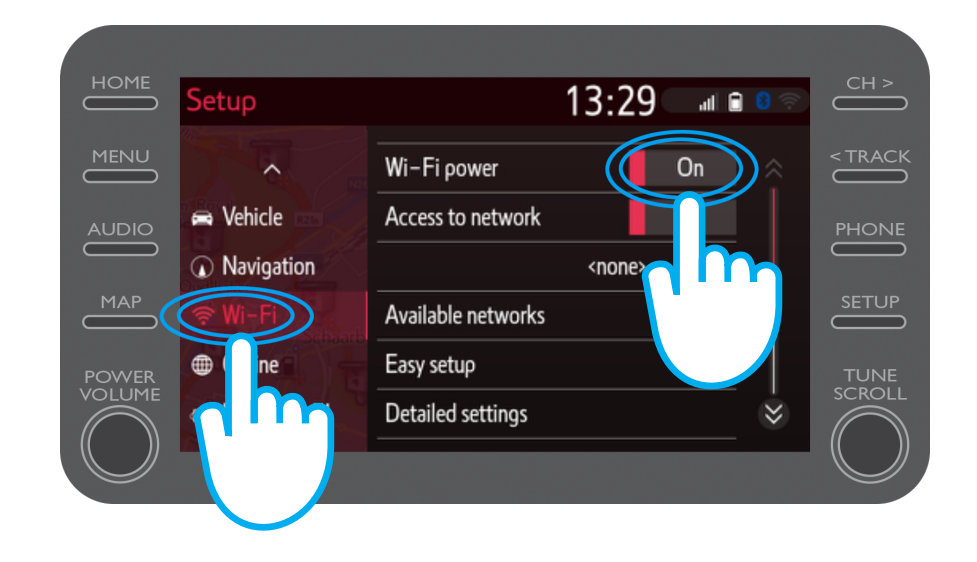

Proverite da li je aktiviran hotspot na vašem telefonu.

Pojaviće se simbol na ekranu.

| 2,2 K, @}K 4                                                    | ıl  63% 🗩 15:50 |
|-----------------------------------------------------------------|-----------------|
| <ul><li>← Settings</li></ul>                                    |                 |
| John Doe's Device                                               |                 |
| HOTSPOT SETTINGS                                                |                 |
| Configure Wi-Fi hotspot<br>Set the hotspot name, password, etc. | >               |

#### Odaberite svoju mrežu.

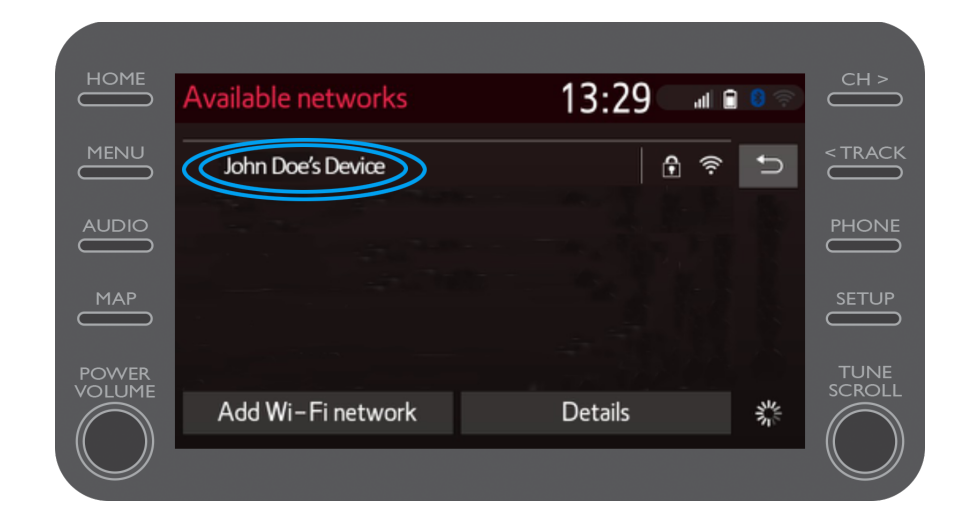

#### Unesite šifru za mrežu i kliknite na "OK".

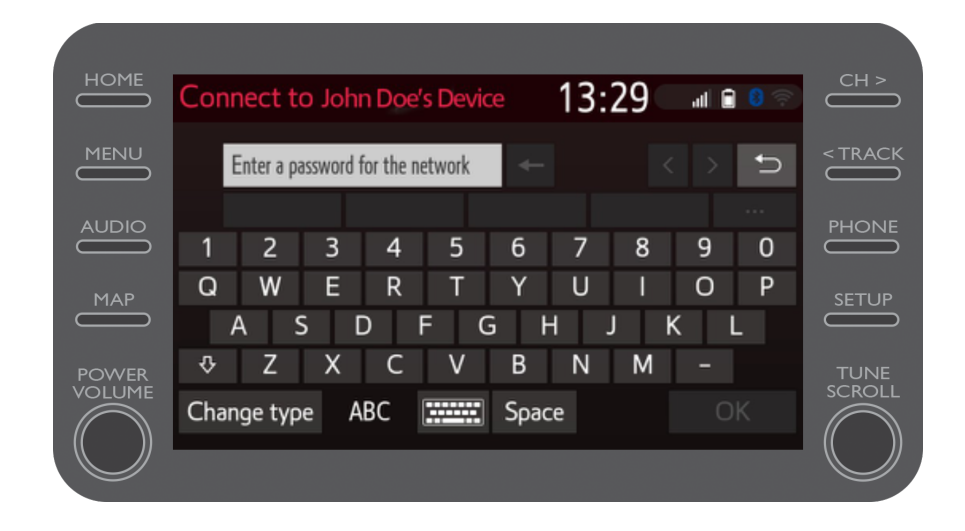

#### Multimedijalni sistem je uspešno povezan na hotspot.

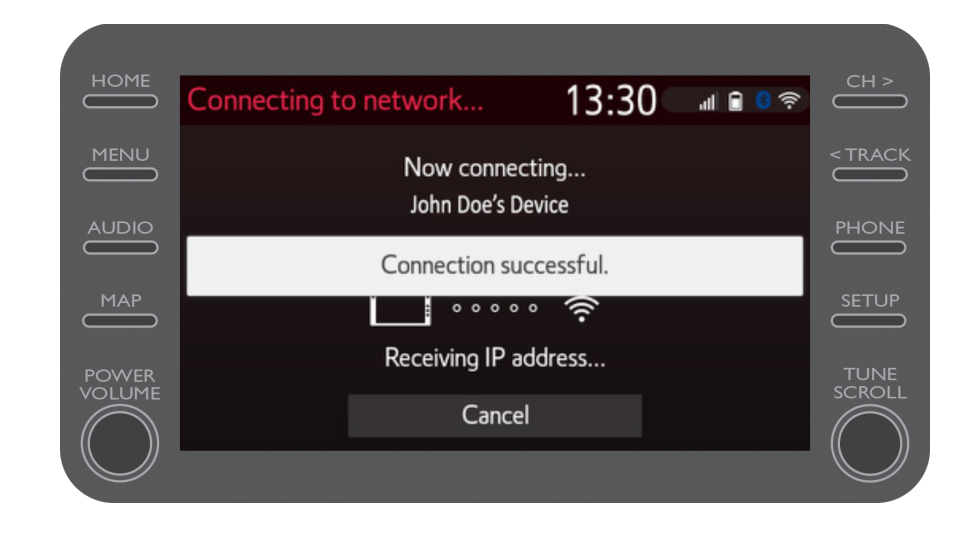

# Multimedia Život je lakši kada ste povezani

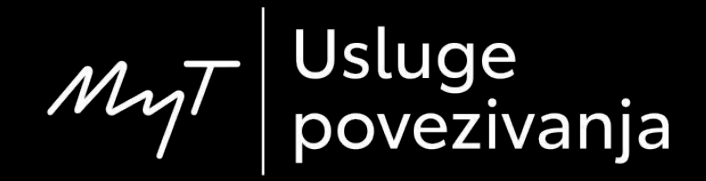